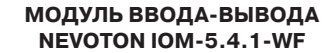

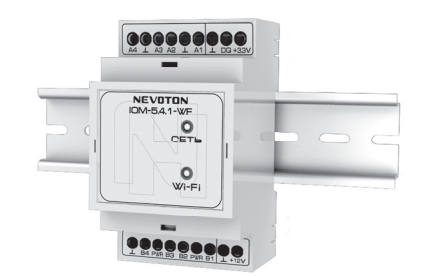

# РУКОВОДСТВО ПО ЭКСПЛУАТАЦИИ

Настоящее руководство по эксплуатации содержит технические данные, а также сведения, необходимые для правильной эксплуатации модуля ввода-вывода NEVOTON IOM-5.4.1-WF (далее -Устройство).

В связи с постоянной работой по усовершенствованию Устройства, повышающей его надежность. в его конструкцию могут быть внесены незначительные изменения, не отражённые в настоящем руководстве по эксплуатации и не ухудшающие работоспособность изделия.

#### ПРИНЯТЫЕ СОКРАЩЕНИЯ

**АРІ** – англ. application programming interface, набор готовых команд, вводимых пользователем в программном интерфейсе Устройства:

ID – числовой идентификатор;

 IP – уникальный сетевой адрес Устройства; **M2M** – англ. machine-to-machine, машинно-машинное взаимодействие, позволяющее обмениваться устройствам информацией между собой;

МАС-адрес - уникальный идентификатор, присваиваемый изготовителем, каждому Устройству;

SSID - англ. service set identifier, идентификатор (буквенно-цифровое наименование) Wi-Fi-сети:

Wi-Fi-сеть - беспроводная локальная сеть, основанная на базе стандартов IEEE 802.11:

ПК – персональный компьютер;

Собственная Wi-Fi-сеть - Wi-Fi-сеть, «раздаваемая» Устройством, предназначенная для выполнения подключения к местной Wi-Fi-сети (задания SSID и пароля местной сети):

Местная Wi-Fi-сеть - Wi-Fi-сеть, в которой будет эксплуатироваться Устрой-CTBO.

#### 1 ОСНОВНЫЕ СВЕДЕНИЯ

Модуль ввода-вывода NEVOTON IOM-5.4.1-WF предназначен для одновременного:

- опроса состояния до 4-х дискретных выходов различного оборудования;
- автоматического или ручного (пользователем) управления нагрузкой, подключенной к 4-м выходам Устройства;
- опроса до 4-х цифровых датчиков температуры, подключенных к входу 1-wire.

Устройство предназначено для применения в бытовых и промышленных системах автоматики

Управление Устройством может осушествляться:

 – любым специализированным контроллером автоматики (автоматически);

- пользователем, в ручном режиме, через web-интерфейс

При работе под управлением контроллера, взаимодействие Устройства и контроллера осуществляется через встроенный интерфейс API, предназначенный для автоматических запросов HTTP GET и ответа в формате JSON на уровне M2M. Описание интерфейса API приведено в докумен-TE Nevoton REST API v 1.0. http://nevoton. ru/docs/homeautomaticapi/REST API forWi-FiDevices.doc.

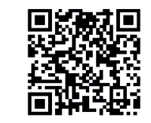

При управлении в ручном режиме, пользователь обращается к web-интерфейсу Устройства через любой web-браузер с телекоммуникационного оборудования пользователя (смартфон, планшет, ПК).

Работа с Устройством осуществляется через встроенный радиопередатчик стандарта Wi-Fi.

# Устройство имеет два режима работы:

«Точка доступа» - режим работы, в котором Устройство является точкой доступа и «раздает» собственную Wi-Fi-сеть. Данный режим работы используется только для подготовки Устройства к работе в местной Wi-Fi-сети.

Работа через Wi-Fi - основной режим работы Устройства. В этом режиме, Устройство подключено к местной Wi-Fiсети и может быть доступно для удаленного доступа из Internet (при наличии настроенного выхода в Internet из Wi-Fi-сети пользователя).

#### Описание Устройства

Устройство предназначено для монтажа на монтажную шину (DIN-рейку) типа TH-35.

Электропитание Устройства осуществляется от внешнего источника постоянного тока напряжением 12 В (не входит в комплект поставки, приобретается отдельно).

Внешний вид Устройства приведен на рис. 1.

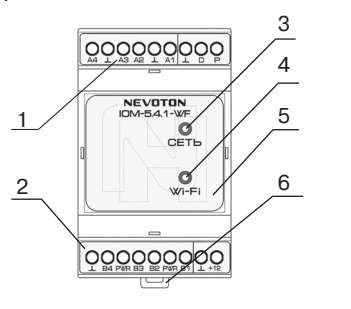

- 1- Клеммная колодка верхняя
- 2- Клеммная колодка нижняя
- 3- Светодиодный индикатор «Сеть»
- 4- Светодиодный индикатор «Wi-Fi»
- 5- Крышка лицевой панели 6 - Зажим подпружиненный

# Рисунок 1. Внешний вид Устройства

На лицевой панели Устройства установлены два светодиодных индикатора:

• «Сеть» (3) - сигнализирующий о подключении питания.

• «Wi-Fi» (4) - имеет три режима индикании:

- горит постоянно Устройство подключено к местной Wi-Fi-сети:
- мигает часто (короткая вспышка раз в 1 с) – Устройство функционирует в режиме «Точка доступа»;

 мигает редко (длительная вспышка раз в 2 с) - нет подключения к местной Wi-Fi-сети

Клеммная колодка верхняя (1) служит для подключения входных сигнальных проводов и цифровых датчиков температуры.

Клеммная колодка нижняя (2) предназначена для подключения выходных сигнальных проводов и подачи питания на Устройство. Крышка лицевой панели (5) обеспе-

чивает доступ к кнопке RESET перезапуска Устройства, расположенной на плате Устройства (внутри корпуса, рис. 10).

Зажим подпружиненный (6) обеспечивает фиксацию Устройства на DIN-рейке.

#### 2 ТЕХНИЧЕСКИЕ ХАРАКТЕРИСТИКИ

| Характеристики питания Устройства: |
|------------------------------------|
| Номинальное напряжение питания12 В |
| Диапазон питающих                  |
| напряжений от 10,5 до 14,5 В       |
| Род тока постоянный                |
| Moverner with perpendicular to a   |

| с од тока постолни             |
|--------------------------------|
| Максимальный потребляемый ток, |
| не более 0,5 А                 |
| <b>V</b>                       |

# Характеристики каналов входов:

Число дискретных каналов входов ..... 4 шт Число каналов входов типа 1-wire ..... 1 шт (до 4-х подключаемых датчиков)

| тип выхода опраши | IBAEMOLO             |
|-------------------|----------------------|
| оборудования      | «сухой контакт»      |
|                   | «открытый коллектор» |
|                   | «логический выход»   |

цифровые датчики температуры типа DS18B20

#### Характеристики каналов выходов:

Число дискретных каналов выхода ..... 4 шт Тип каналов выхода .....«открытый коллектор» Максимальное напряжение на выходах Устройства, не более. ..... 24 B Максимальный ток подключаемой нагрузки на выходах Устройства ...... 1 А

Напряжение питания подключаемого реле ..... от 10,5 до 14,5 В

(должно соответствовать напряжению питания Устройства)

Период опроса выходных сигналов ..... 10 мс Характеристики информационного об-

мена:

Спецификация канала ..... IEEE 802.11 b/g/n Массогабаритные показатели:

Габариты, не более ..... 55х58х97 мм Масса, не более ..... ..... 110 г

#### Климатические условия при эксплуатации:

Температура воздуха ..... от + 5 до + 40 °C Влажность, не более ..... 80 % (при + 25 °C)

# Прочие характеристики:

Степень защиты корпуса ..... IP20

#### Заводские настройки собственной сетевой конфигурации:

Сетевой адрес Устройства ...... 192.168.4.1 Пароль по умолчанию ..... nevoton1234 SSID собственной Wi-Fi-сети ..... Nevoton-X (где Х – группа цифр, количество цифр в группе может быть от 4 до 10)

#### 3 МОНТАЖ И подключение **УСТРОЙСТВА**

#### Монтаж

#### ВНИМАНИЕ!

Для удобства пользователя, рекомендуется провести процедуру настройки подключения Устройства к местной Wi-Fi-сети (задания SSID и пароля местной сети, см. ниже) до монтажа и подключения оборудования (датчиков). После настройки подключения Устройства к местной Wi-Fi-сети провести монтаж и подключение оборудования (датчиков).

Устройство предназначено для установки на DIN-рейку. Место расположения Устройства рекомендуется выбирать с учетом расположения электротехнического оборудования.

Устройство должно быть установлено в месте, исключающем попадание воды, посторонних предметов, большого количества пыли внутрь корпуса Устройства.

Установка Устройства на DIN-рейку осуществляется в следующем порядке:

1. Зацепить верхним креплением корпуса Устройства (расположено на тыльной поверхности корпуса Устройства) за верхнюю направляющую DIN-рейки (рис. 2a);

2. Оттянуть вниз зажим подпружиненный (6) на нижней части корпуса Устройства, прижать Устройство к DIN-рейке;

3. После прижатия корпуса Устройства к DIN-рейке, отпустить зажим (рис. 2б); 4. Убедиться в фиксации Устройства на

DIN-рейке

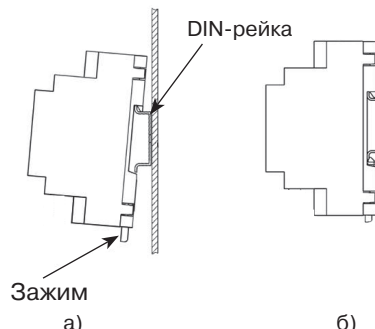

Рисунок 2. Последовательность установки Устройства на DIN-рейку

#### Электрические подключения

Электрические подключения Устройства к другим элементам системы автоматики осуществляются с помощью клеммных колодок (1) и (2) (рис. 1). Клеммные колодки Устройства рассчитаны на подключение проводов с максимальным сечением не более 2.5 мм<sup>2</sup>. Обозначение клемм и их назначение приведено в табл.1 и табл.2.

Таблица 1. Клеммная колодка верхняя (1)

| Обозначение | Назначение        |
|-------------|-------------------|
| A4          | вход 4            |
| $\perp$     | общая шина        |
| A3          | вход З            |
| A2          | вход 2            |
| $\perp$     | общая шина        |
| A1          | вход 1            |
| $\perp$     | общая шина        |
| D           | шина данных1-wire |
| Р           | питание 1-wire    |

Таблица 2. Клеммная колодка нижняя (2)

| Обозначение | Назначение           |
|-------------|----------------------|
| $\perp$     | общая шина           |
| B4          | выход 4              |
| PWR         | питание нагрузки     |
| B3          | выход 3              |
| B2          | выход 2              |
| PWR         | питание нагрузки     |
| B1          | выход 1              |
| $\perp$     | общий провод питания |
| +12         | плюс питания         |

Примечание: выходной (нагрузочный) ток не должен быть более 1 А.

### Подключение входных сигналов

налов Устройства. Для входных каналов Устройства выполнена подтяжка к питанию.

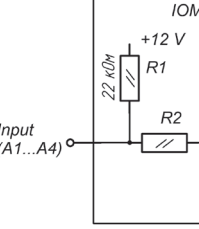

Рисунок 3. Схема входов Устройства

Out 1

Out 1

K1

дом типа «открытый коллектор» к входным клеммам Устройства показано на рис. 4.

На рис. З показана схема входных ка-

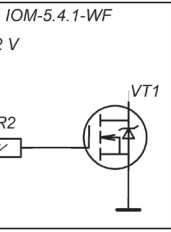

Подключение оборудования с выхо-

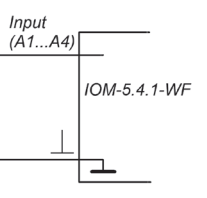

Рисунок 4. Подключение оборудования с выходом типа «открытый коллектор»

Подключение оборудования с выходом типа «сухой контакт» к входным клеммам Устройства показано на рис. 5.

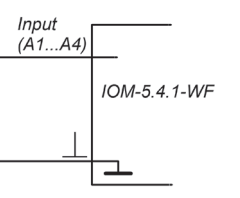

Рисунок 5. Подключение оборудования с выходом типа «сухой контакт»

Подключение оборудования с выходом типа «логические уровни» к входным клеммам Устройства показано на рис. 6.

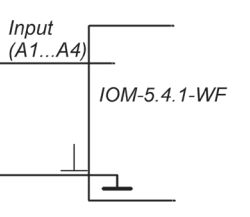

Рисунок 6. Подключение оборудования с выходом типа «логический уровень»

### Подключение нагрузки

Подключение цепей нагрузки показано на рис. 7.

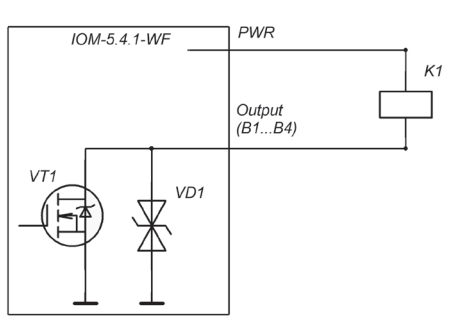

### Рисунок 7. Подключение нагрузки

Вариант подключения нагрузки с собственным источником питания показан на рис. 8.

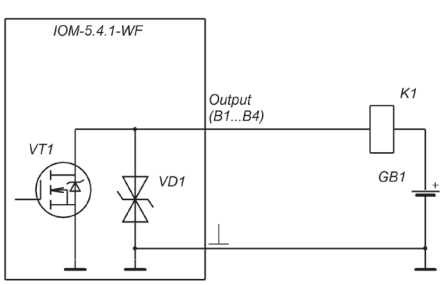

Рисунок 8. Подключение нагрузки с собственным источником питания

#### Подключение электропитания

Подключение электропитания Устройства осуществляется от внешнего источника питания постоянного тока напряжением 12 В на клеммы колодки нижней (2): «⊥» - общий провод питания и «+12» - плюс питания (рис. 1).

#### ВНИМАНИЕ!

Если питание подключенного к выходным клеммам оборудования происходит через клеммы PWR, то при выборе блока питания необходимо учитывать суммарный ток потребляемых Устройством и питаемым оборудованием.

#### 4 ПОДГОТОВКА К РАБОТЕ

#### ВНИМАНИЕ!

Для настройки и работы Устройства необходимо знать имя местной Wi-Fi-сети (SSID) и пароль. Также необходимы МАС-адрес и ID Устройства, которые для удобства пользователя нанесены на корпусе и упаковке Устройства.

Для подключения Устройства к местной Wi-Fi-сети необходимо произвести его настройку. Для этого необходимо перевести Устройство в режим «Точка доступа» (см. ниже) и подключиться к его собственной Wi-Fi-сети.

Подключение к собственной Wi-Fi-сети Устройства и его дальнейшая настройка возможны с любого телекоммуникационного оборудования пользователя предназначенного для работы в Wi-Fi-сетях и имеющего необходимое программное обеспечение (в частности, нужна программа сканирования IP-адресов локальной сети).

Перевод в режим «Точка доступа» и настройка подключения к местной Wi-Fiсети

Процесс перевода Устройства в режим «Точка доступа» требует предварительного демонтажа съемной крышки лицевой панели (5), для чего:

- установить шлиц отвертки в гнездо фиксатора (слева или справа, рис. 9) на лицевой панели Устройства;
- отжать шлицом отвертки фиксатор: - поддеть съемную крышку лицевой па-

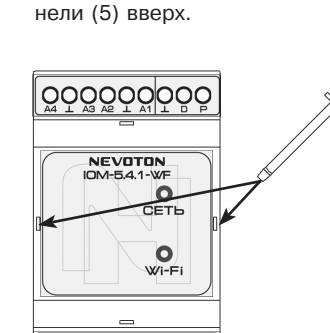

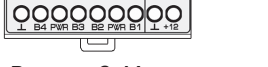

Рисунок 9. Места установки шлица отвертки в гнезда фиксатора

Подключить внешний блок питания к Устройству на клеммы колодки нижней (2): «⊥» - общий провод питания и «+12» плюс питания (рис. 1).

Для перевода Устройства в режим «Точка доступа» необходимо:

- замкнуть клеммы «D» и «⊥» (установкой перемычки, либо металлическим пинцетом):
- не отпуская перемычки (пинцета), нажать кнопку RESET (рис. 10), расположенную на плате Устройства;
- после появления часто мигающей индикации (короткая вспышка раз в 1 с) светодиода Wi-Fi (4) удалить перемычку (пинцет).

Устройство функционирует в режиме «Точка доступа».

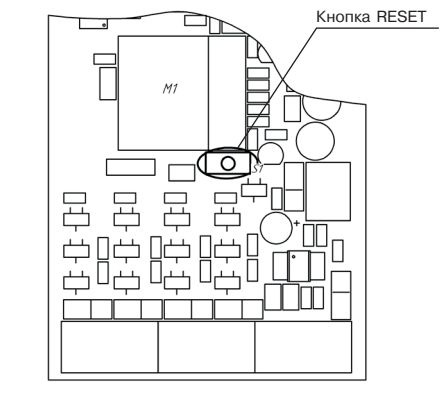

# Рисунок 10. Расположение кнопки RESET на плате Устройства

В этом режиме Устройство «раздаёт» собственную Wi-Fi-сеть с именем «Nevoton-X», где Х - группа цифр (количество цифр в группе может быть от 4 до 10), являющаяся ID Устройства - его уникальным идентификационным номером. Пароль к данной сети: nevoton1234.

Необходимо подключиться к этой сети и в адресной строке браузера, ввести адрес 192.168.4.1 - это адрес web-интерфейса Устройства. В диалоговом окне открывшейся web-страницы нужно ввести имя местной Wi-Fi-сети (SSID), пароль к ней и нажать кнопку СОХРАНИТЬ (рис. 11).

# HEBOTOH<sup>®</sup> 8-812-327-46-96 8-800-550-44-33 IOM-5.4.1-WF **от 'HEBOTOH** SSID\*: Тароль\*

Current SSID Рисунок 11. Окно ввода параметров местной Wi-Fi-сети

Сохранить

После запоминания настроек, будет предложено выполнить перезагрузку (перезапуск) Устройства для сохранения настроек (рис. 12).

# HEBOTOH<sup>®</sup> 8-812-327-46-96 8-800-550-44-33

IOM-5.4.1-WF v.1.0 **OT 'HEBOTOH'** 

Рисунок 12. Сохранение параметров Wi-Fi-сети

Примечание: После сохранения параметров местной Wi-Fi-сети для авторизации пользователя, Устройство устанавливает заданные по умолчанию логин: admin и пароль: admin

Нажать кнопку RESET на плате Устройства для перезагрузки.

Произойдет перезагрузка Устройства, при этом, светодиодный индикатор «Сеть» (3) будет гореть, а светодиодный индикатор Wi-Fi (4) погаснет на 1 с. после чего должен светиться постоянно (если это не выполниться, повторить перезагрузку Устройства).

Установить съемную крышку лицевой панели (5) на место в корпусе Устройства. Убедиться в фиксации съемной крышки.

После перезагрузки Устройства, на телекоммуникационном оборудовании пользователя (ПК, смартфон и т.п.) необходимо выполнить подключение к местной Wi-Fiсети.

Лалее, с помощью программного обеспечения типа «сканер сети IP» (например, для OC Windows: «Advanced IP scanner», «NET Scan», «LANScope»; для OC Android: «Network Scanner», «IP Scanner»; для iOS: «Network Toolbox». «Net Master» и т.п.). зная МАС-адрес Устройства (который указан на упаковке и корпусе, и имеет вид типа 18:FE:34:D2:79:09) определить IP-адрес Устройства. IP адрес должен иметь вид: 192.168. YYY.XXX (значения YYY и XXX могут находиться в диапазоне от 1 до 255).

Ввести IP адрес Устройства в адресную строку браузера на телекоммуникационном оборудовании пользователя и выполнить вход на данный IP адрес.

Устройство готово к работе.

Авторизация пользователя будет выполнена автоматически, по логину и паролю, установленными Устройством по умолчанию (логин: admin, пароль: admin).

Примечание: После подключения Устройства к Wi-Fi-сети, желательно, в настройках роутера Wi-Fi-сети задать (включить) статическое получение IP адреса по DHCP (Static DHCP).

### Смена логина/пароля пользователя (авторизационных данных)

При необходимости, для смены логина/пароля пользователя нажать ссылку «ПРОФИЛЬ» (рис. 13).

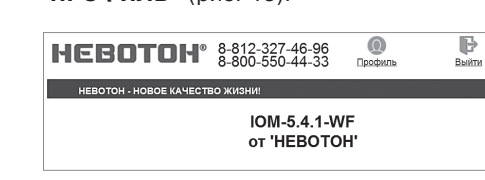

Рисунок 13. Фрагмент интерфейса Устройства с ссылками «ПРОФИЛЬ» и «ВЫЙТИ»

Далее, в открывшемся диалоговом окне, необходимо ввести в поля текущие логин и пароль (заданные по умолчанию при первичной авторизации пользователя). После чего указать новые логин и пароль, подтвердить пароль. Для сохранения введенных параметров нажать кнопку «СОХРАНИТЬ» (рис. 14).

| HEBOTOM              | 8-812-327-46-96<br>8-800-550-44-33 |
|----------------------|------------------------------------|
| HEBOTOH - HOBOE KAY  | ЕСТВО ЖИЗНИ!                       |
|                      | IOM-5.4.1-WF<br>ot 'HEBOTOH'       |
| Смена логина/пароля: |                                    |
| Текущий логин*:      |                                    |
|                      |                                    |
| Текущий пароль*:     |                                    |
|                      |                                    |
| Новый логин*:        |                                    |
|                      |                                    |
| Новый пароль*:       |                                    |
|                      |                                    |
| Подтвердите пароль*: |                                    |
|                      |                                    |
| Сохранить            |                                    |

Рисунок 14. Изменение текушей авторизации пользователя

После нажатия кнопки «СОХРАНИТЬ» Устройство запомнит новые значения логина и пароля, и откроет диалоговое окно (страницу) авторизации, где нужно ввести в соответствующие поля новые логин и пароль (рис. 15).

| HEBOTOH                                                 | 8-812-327-46-96<br>8-800-550-44-33 |  |
|---------------------------------------------------------|------------------------------------|--|
| НЕВОТОН - НОВОЕ КАЧЕСТВО ЖИЗНИ!                         |                                    |  |
|                                                         | IOM-5.4.1-WF<br>ot 'HEBOTOH'       |  |
| Пожалуйста, войдите:                                    |                                    |  |
| Логин*:                                                 |                                    |  |
|                                                         |                                    |  |
| Пароль*:                                                |                                    |  |
|                                                         |                                    |  |
| Войти                                                   |                                    |  |
| Логин/пароль успешно обно<br>Войдите в систему под новь | влены<br>ми логин/пароль           |  |

# Рисунок 15. Авторизация пользователя

При необходимости, сброс логина/пароля пользователя на значения, заданные по умолчанию, производится переводом устройства в режим «Точка доступа».

### Перенастройка при подключении к новой Wi-Fi-сети

При возникновении необходимости подключения к новой Wi-Fi-сети требуется ввести данные новой сети. Для этого необходимо перевести Устройство в режим «Точка доступа». Данная процедура описана выше в соответствующем разделе.

#### 5 PAGOTA YEPE3 WI-FI

При работе Устройства, управление им, контроль его состояния и подключенного к нему оборудования осуществляется либо автоматически - специализированным контроллером автоматики через встроенный АРІ-интерфейс, либо пользователем через встроенный web-интерфейс.

#### Автоматическая работа

Встроенный программный АРІ-интерфейс предназначен для автоматических запросов HTTP GET и ответа в формате JSON на уровне M2M.

Подробное описание режимов отображения, функционирования интерфейса API и web-интерфейса приведено в документе «Nevoton REST API v.1.0» и доступно на http://nevoton.ru/docs/homeautomaticapi/ REST API forWiFiDevices.doc.

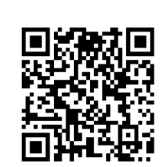

#### Работа под ручным управлением

Встроенный программный web-интерфейс предназначен для взаимодействия пользователя с Устройством с применением телекоммуникационного оборудования (персонального компьютера, планшетного компьютера, смартфона и т.п.), которое находится с ним в одной локальной сети или обращается к нему через Internet.

Для отображения Web-интерфейса требуется в адресной строке браузера ввести запрос типа http://ip\_address/human, где вместо «ip\_address» следует вводить IP-адрес Устройства, который был ранее найден с помощью сканера IP-адресов.

После выполнения этого запроса Устройство переключит режим отображения встроенного приложения на web-интерфейс, показанный на рис. 16.

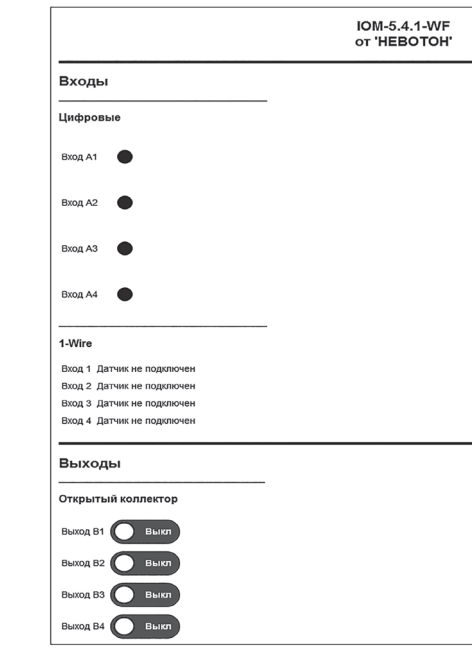

Рисунок 16. Фрагмент web-интерфейса управления Устройством

Пользовательский режим web-интерфейса позволяет наглядно контролировать состояние входных и выходных каналов Устройства.

Группа параметров «Входы» отображает состояние каналов дискретных входов «Вход А1...Вход А4» и входов «Вход 1...Вход 4» 1-Wire Устройства.

состояние каналов выходов Устройства. Нажатиями на кнопки ВЫХОД В1...ВЫХОД В4 пользователь может управлять подключенным, к выходам Устройства, оборудованием.

## 6 ПРАВИЛА ХРАНЕНИЯ

Хранить Устройство до монтажа необходимо в упаковке в сухом, защищенном от света месте при температуре от минус 20 до плюс 40 °С.

дую поверхность.

# 7 МЕРЫ БЕЗОПАСНОСТИ

ВНИМАНИЕ! Соблюдайте правила безопасности

работы должны выполняться квалифицированным электриком в соответствии с действующими нормами и правилами.

# Запрещается:

- эксплуатировать неисправное Устройство, с внешними повреждениями;
- самостоятельно производить ремонт Устройства:
- укрывать Устройство во время его работы чем-либо, препятствующим отводу тепла:
- правное оборудование.

Устройство должно храниться и эксплуатироваться в соответствии с требованиями настоящего руководства по эксплуатации.

Питание Устройства и подключаемого к нему оборудования, должно осуществляться только от источников с рекомендованными характеристиками, отвечающих требованиям безопасности.

Подключение проводов электропитания, вводных и выходных интерфейсов Устройства должно проводиться в строгом соответствии с маркировкой клемм.

Не допускайте к эксплуатации Устройства детей и лиц с физическими, психическими или умственными способностями, мешающими безопасному использованию его, а также лиц без соответствующего опыта и знаний.

# 8 РЕКОМЕНДАЦИИ ПО ТЕХНИЧЕСКО-МУ ОБСЛУЖИВАНИЮ И УТИЛИЗАЦИИ

При проведении технического обслуживания соблюдать меры безопасности.

- проводится раз в 6 месяцев. При проведении технического обслуживания:
- удалить пыль, грязь; - проверить надежность
- Устройства: проверить затяжку винтовых соединений на клеммах (к которым подключено оборудование) Устройства, при необходимости – подтянуть

Устройство не содержит в своей конструкции материалов, опасных для окружающей среды и здоровья человека, и не требует специальных мер при утилизации.

Группа параметров «Выходы» показывает

Недопустимы удары Устройства о твер-

во время монтажа. Электромонтажные

- использовать с Устройством неис-

Техническое обслуживание Устройства

крепление

# 9 КОМПЛЕКТНОСТЬ

Комплект поставки Устройства приведен в табл.3.

Таблица 3. Комплектность

| Наименование                                | Кол-во,<br>шт. |
|---------------------------------------------|----------------|
| Модуль ввода-вывода<br>NEVOTON IOM-5.4.1-WF | 1              |
| Руководство по эксплуатации                 | 1              |
| Гарантийный талон                           | 1              |
| Упаковка                                    | 1              |

# 10 ГАРАНТИИ ИЗГОТОВИТЕЛЯ

Изготовитель гарантирует потребителю соответствие параметров и характеристик Устройства требованиям ТУ 3435-045-11153066-2015 при соблюдении потребителем правил, изложенных в настоящем руководстве по эксплуатации.

Гарантийный срок - 12 месяцев со дня продажи, а при отсутствии сведений о дне продажи - со дня изготовления.

Техническое освидетельствование Устройства на предмет установления гарантийного случая производится в сервисном центре ООО НПФ «НЕВОТОН» или в сервисных центрах, уполномоченных ООО НПФ «НЕВОТОН» и работающих с ним по договору. В установленных законом случаях может быть проведена независимая экспертиза.

Адреса (телефоны) сервисных центров указаны в гарантийном талоне и на сайте www.nevoton.ru.

Исполнение гарантийных обязательств регулируется в соответствии с Законом РФ «О Зашите прав потребителей».

Условия предоставления гарантии и обязательства изготовителя приведены в гарантийном талоне

Срок службы Устройства - 5 лет со дня продажи, а при отсутствии сведений о дне продажи - со дня изготовления при соблюдении потребителем правил эксплуатации и хранения, изложенных в настоящем руководстве по эксплуатации.

По окончании установленного срока службы Устройства рекомендуем обратиться в сервисный центр ООО НПФ «НЕВОТОН» или в сервисные центры, уполномоченные ООО НПФ «НЕВОТОН» и работающие с ним по договору, для проверки Устройства на соответствие основным техническим характеристикам.

### 11 СВИДЕТЕЛЬСТВО О ПРИЕМКЕ

Модуль ввода-вывода NEVOTON IOM-5.4.1-WF изготовлен в соответствии с требованиями ТУ 3435-045-11153066-2015 и признан годным для эксплуатации.

Устройство соответствует требованиям регламентов Таможенного союза ТР TC 004/2011. TP TC 005/2011, TP TC 020/2011.

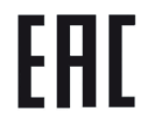

#### Изготовитель:

ΟΟΟ ΗΠΦ «ΗΕΒΟΤΟΗ» Россия, 192012, г. Санкт-Петербург, ул. Грибакиных, д. 25, корп. 3 www.nevoton.ru